# מעבד תמלילים WORD גירסת 2003 ספר לימוד ותירגול

## <u>תוכן העניינים</u>

#### <u>עיבוד תמלילים</u>

| 3                  | הכרת המחשב                  |
|--------------------|-----------------------------|
| 6 WORD לילים       | פרק א' - מעבד התמי          |
| י ראשי.            | התפריט הראשי, סרגל תפריט    |
| ם במעבד תמלילים 10 | פרק ב' - סרגלי הכליו        |
| גל הציור.          | סרגל רגיל, סרגל העיצוב, סרו |
| ٥٥                 | פרק ג' - הקלדת טקכ          |
|                    | 1. פתיחת מסמך.              |
|                    | 2. בחירת גופן וסיגנון כתיבה |
|                    | . סידור טקסט.               |
| ט.                 | 4. העתקה והעברה של טקס      |
|                    | 5. מחיקת קטע מטקסט.         |
|                    | 6. הוספת סימן לטקסט.        |
|                    | 7. שימוש במברשת עיצוב.      |
|                    | 8. בדיקת איות.              |
| 28                 | פרק ד' - עיצוב טקסנ         |
|                    | 9. הוספת תבליטים לטקסט.     |
| רם של טקסט         | פרק ה' - עיצוב מתקז         |
|                    | 10. אפקטים בטקסט.           |
| jou.               | 11. סימון זוהר של קטע בטק   |
| חתונה.             | 12. כותרת עליונה וכותרת ת   |
|                    | 13. הוספת תיבת טקסט.        |
| נ לטקסט.           | 14. הוספת צורות אוטומטיוח   |
| .W                 | 15. הוספת אוביקט /ordArt    |
| סמך.               | 16. הוספת מסגרת לדף המי     |
|                    | 17. שילוב תמונה במסמך.      |
|                    |                             |

| פרק ו' - הוספת טבלה למסמך 48               |
|--------------------------------------------|
| 18. יצירת טבלה.                            |
| 19. עריכת טבלה.                            |
| 20. מיזוג או פיצול תאים בטבלה.             |
| 21. הסרה והוספת גבולות לטבלה.              |
| 22. עיצוב טבלה.                            |
| 23. מיון טבלה.                             |
| 24. הוספת תרשים ארגוני.                    |
| 25. משוואות וגרפים במסמך.                  |
| פרק ז' - טיפול בקבצים 60                   |
| 26 . שמירת מסמך.                           |
| 27. פתיחת מסמך.                            |
| 28. טיפול בתיקיה.                          |
| 29. תיוק בתיקיה.                           |
| 30. מחיקת תיקיה.                           |
| 31. חיפוש מסמך בתיקיה.                     |
| 32. חיפוש טקסט במסמך.                      |
| 33. החלפת טקסט במסמך.                      |
| 34. כתיבת מסמך בטורים.                     |
| 35. ניקוד טקסט.                            |
| 36. מספור עמודים.                          |
| פרק ח' - הדפסה של מסמך 70                  |
| 37. הגדרת עמוד.                            |
| 38. הדפסת מסמך במדפסת.                     |
| פרק ט' - אפשרויות נוספות במעבד התמלילים 72 |
| 39. תרגום – מילון דו לשוני.                |
| 40. מיזוג דואר.                            |
| תרגילים לסיכום                             |

## <u>הכרת המחשב</u>

המחשב בנוי מארבעה חלקים עיקריים: גוף המחשב, המסך (צג), העכבר ומקלדת. כל שאר החלקים נקראים ציוד היקפי. ביניהם ניתן להוסיף את המדפסת, רמקולים, סורק ועוד. נעבור כעת על החלקים השונים של המחשב ונכיר כל אחד מהם:

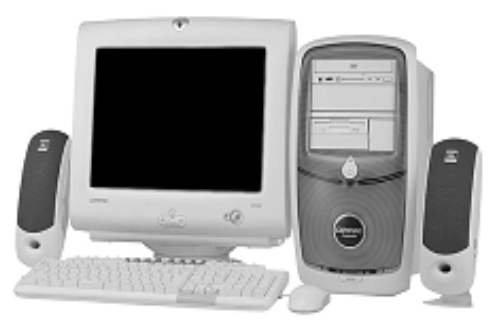

#### ארבעת החלקים העיקריים הם:

## מארז (System Box) כל החלקים האלקטרוניים המפעילים את המחשב נמצאים כל החלקים האלקטרוניים המפעילים את המחשב נמצאים במארז. המוח של המחשב, הנקרא יחידת העיבוד המרכזית במארז. המוח של המחשב, הנקרא יחידת העיבוד המרכזית כומרז. המוח של המחשב, הנקרא יחידת העיבוד.

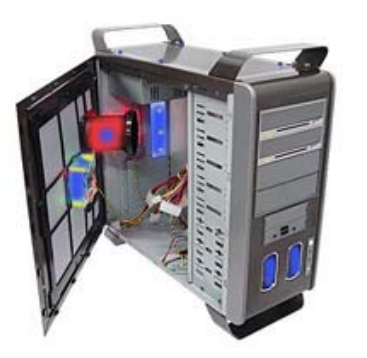

#### <u>מסך מחשב - צג (System Box)</u> ◄

מסך המחשב הוא כמו מסך טלוויזיה. הוא מאפשר לך לראות את האינפורמציה אותה אתה מכניס למחשב וכיצד המחשב מעבד אותה.

#### <u>עכבר (Mouse)</u>

העכבר מאפשר לך להורות למחשב מה לעשות. כאשר המחשב נותן בחירה בין אפשרויות, ניתן להשתמש בעכבר על מנת לבחור את האפשרות הרצויה.

#### א מקלדת (Keyboard<u>)</u>

המקלדת היא כמו מכונת כתיבה ונעשה בה שימוש לצורך הכנסת טקסט ומתן פקודות למחשב.

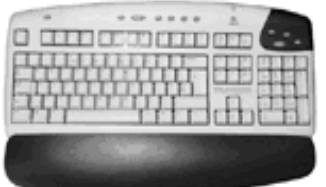

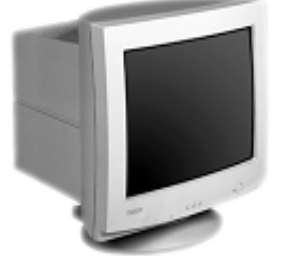

## <u>מקשים מיוחדים במקלדת</u>

המקלדת (או לוח המקשים) מחוברת למחשב. בדיוק כמו במכונת כתיבה. בלחיצה על מקש, התו התואם יוקלד למחשב והאותיות יופיעו על המסך.

למקשים מסוימים פונקציות, או שימושים, מיוחדים:

| esc  |     | F  | -1 | F2  | F | 3   | F4 |   | F | 5  | F6 | F   | 7  | F8 |     | F   | 9 | F1 | O F | 11 F12 | psc | slk      | brk           |     |   |   |     |
|------|-----|----|----|-----|---|-----|----|---|---|----|----|-----|----|----|-----|-----|---|----|-----|--------|-----|----------|---------------|-----|---|---|-----|
| ;    | 1   | Τ  | 2  | 3   | Ŀ | 4   | 5  | Γ | 6 | 7  | Τ  | 8   | 9  | Τ  | 0   | -   | Τ | =  | Γ   | bksp   | ins | hm       | pup           | nlk |   | * | -   |
| tab  | , I | 7  | Ŀ  | Ī   | ą | [ - | ιI | х | Ŀ | ٥I | 1  | Γ   | ιI | D  | Γ   | 9   | ] | Ι  | [   |        | del | end      | pdn           | 7   | 8 | 9 |     |
| lo   | ck  | Г  | 0  | Т   |   | 1   | C  | Γ | ע | ٦  | Τ  | n   | 7  | T  | τ   | ٩   | I |    | Γ   | ent    |     |          |               | 4   | 5 | 6 | +   |
| shft | I   | ٧. | Т  | Τ   | U | 1   | I  | n | L | Ι  | D  | l 3 | ١  | Л  | Γ   | ? [ |   | Ι  | s   | hft    |     | <b>†</b> |               | 1   | 2 | 3 |     |
| ctrl |     | 4  | Γ  | alt | Г |     |    |   |   |    |    |     |    | Т  | alt |     | 2 | 1  |     | ctrl   | E   | L L      | $\rightarrow$ | - ( | ) |   | ent |

#### <mark>מקשי חצים</mark> ◄

תפקיד מקשי החצים היא לנוע לכל הכיוונים בטקסט: למעלה, למטה, שמאלה וימינה.

#### <u>בקש Enter</u> ◄

זהו מקש עליו יש ללחוץ כאשר מעוניינים להתחיל פיסקה חדשה במסמך. בנוסף, נעשה בו שימוש על מנת להורות למחשב להתחיל משימה חדשה.

- מחדיר / דורס תווים. ◄
- המחיקה במקש זה מתבצעת במשיכת **Delete ◄** התו משמאל לסמן.
  - מעביר את הסמן לתחילת השורה. ◄
    - מעביר את הסמן לסוף השורה. **\_<u>End</u> ◄** 
      - מעביר דף אחורה. **<u>Page Up</u> ◄**
      - מעביר דף קדימה. ◄

#### ▲ מקש Backspace

יש ללחוץ על מקש זה לחיצה בודדת לצורך מחיקה. המחיקה במקש זה מבצעת מחיקת התו שמימין לסמן.

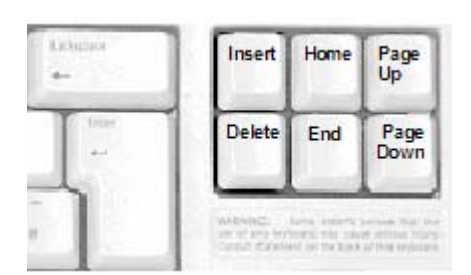

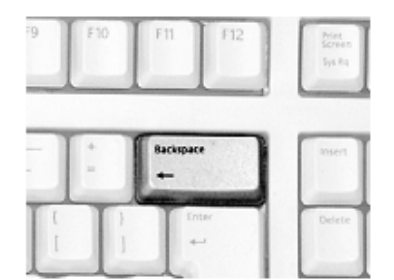

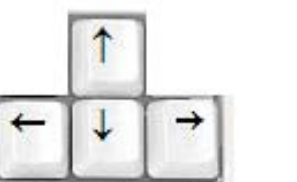

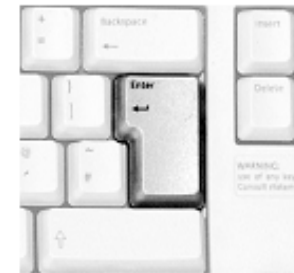

#### Shift מקש

קיימים שני מקשים כאלה ימני ושמאלי. יש להחזיק את המקש לחוץ בזמן ההקלדה להפקת אותיות גדולות בלועזית, או להפקת הסימנים הנוספים שעל מקשי המספרים. יש להחזיק את מקש ה - Shift לחוץ בזמן שלוחצים על מקש הסיפרה.

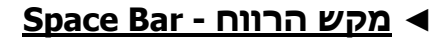

זהו מקש מאורך, המייצר מרווח בין מילים בלחיצה בודדת.

#### <u>Caps Lock מקש</u> ◄

יש ללחוץ על מקש זה כאשר מעוניינים להפיק רק אותיות גדולות בלועזית לפרק זמן מסויים. אין צורך לעשות בו שימוש להקלדת אות גדולה אחת.

> <u>Tab מקש</u> מעבר לשדה הבא לכיוון שמאל בטבלה.

<u>Aum Lock מקש</u> מעבר בין מקשי מספרים למקשי חצים.

מבטל פעולה אחרונה. Esc מקש

F1 - F12 :מקשי פונקציות: ■

זוהי קבוצה של 12 מקשים, השולטים בפונקציות מתקדמות מיוחדות. בכל תוכנה מקשי הפונקציה מבצעים פעולה שונה.

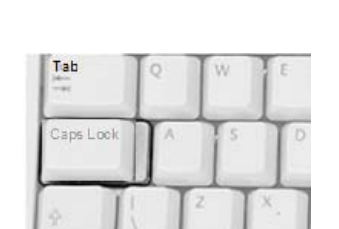

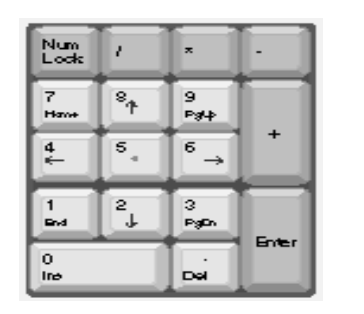

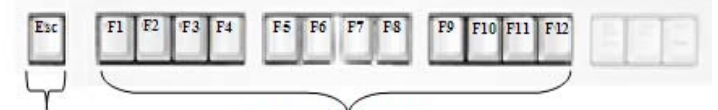

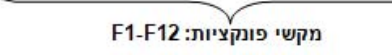

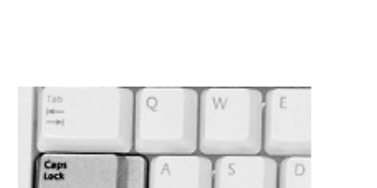

מקש הרווח - Space Bar

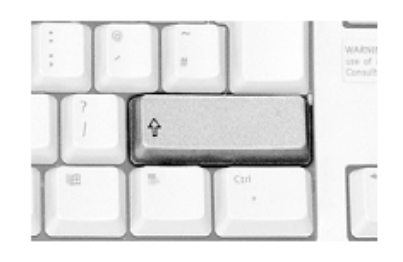

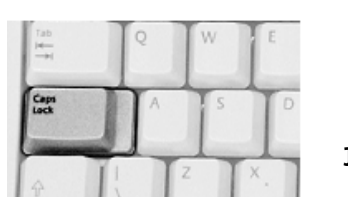

| F3 | F4 | F5 | F6 | F7 | F8 | F9 | F10 | F11  | FI |
|----|----|----|----|----|----|----|-----|------|----|
|    |    |    |    | 1  |    | 1  |     | 1.00 | 1  |

Esc מקש

### <u>התפריט הראשי</u>

התפריט הראשי של מעבד התמלילים מאפשר לך לשלוט במסמך שאתה כותב, עורך, מעצב, שומר אותו, מאחסן אותו ועוד.

. התפריט הראשי מאפשר לך גם לשלוט ולהפעיל את כל אביזרי העזר כמו: המדפסת וכו'

כדי שתוכל לבצע את עבודתך ביתר קלות כל שעליך לעשות זה להפעיל את סרגלי הכלים הדרושים לך.

#### <u>סרגל תפריט ראשי</u>

ד קובץ עַריכה <u>ת</u>צוגה <u>ה</u>וספה עיצוב כַלים טַבלה <u>ח</u>לון עזַרה 🔹 🔹 הקלד שאלה למתן עזרה 🔁

**קובץ** - מאפשר את השליטה וההפעלה של כל קובץ חדש וישן כאחד. כולל, טיפול בהדפסה של הקבצים ושמירתם.

**עריכה** - מאפשר ביצוע של כל פעולות העריכה של הקובץ.

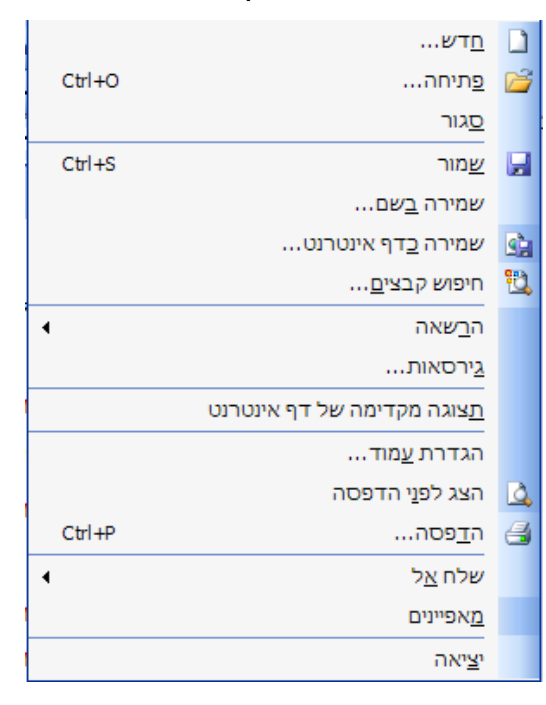

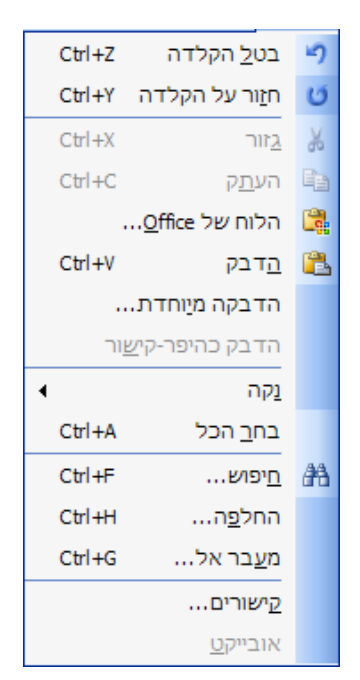

#### <u>תצוגה</u> - סידור ותצוגה של דף העבודה.

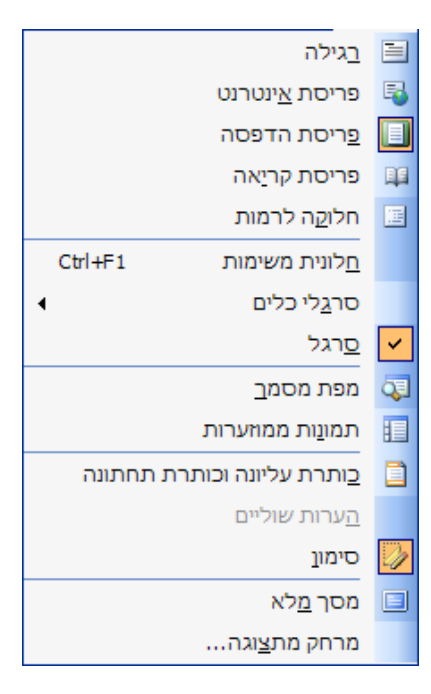

#### <u>הוספה</u> - הוספת אלמנטים למסמך העבודה

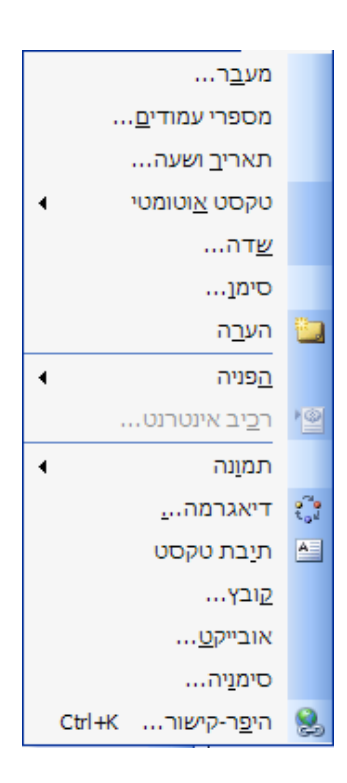

#### <u>עיצוב</u> - עיצוב הטקסט במסמך.

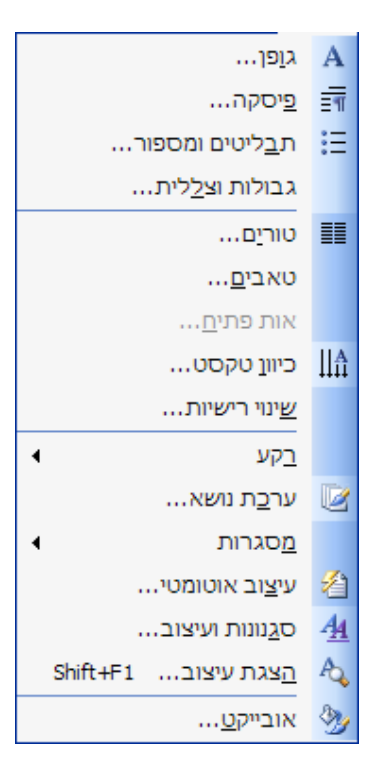

#### <u>כלים</u> - אפשרויות שונות לבניית הטקסט.

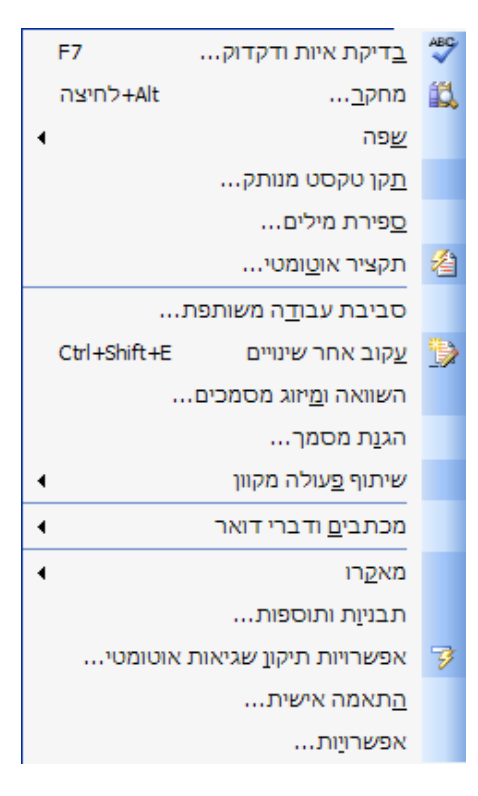

## פרק ג' - <u>הקלדת טקסט</u>

## 1. פתיחת מסמך חדש

עם תחילת העבודה במעבד התמלילים ופתיחת מסמך חדש מופיע בפינה הימנית העליונה של חלון המסמך, סמן העבודה (קרסר). צורתו של סמן העבודה היא: סמן העבודה מסמן את המקום שבו יכנס התו שיוקלד.

הקלדת תו אחד תגרום להזזת סמן העבודה שמאלה או ימינה בהתאם לכיוון הכתיבה.

ישנם שני סוגים של סמני עבודה:

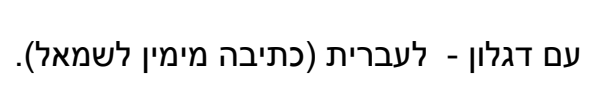

ללא דגלון - לאנגלית (כתיבה משמאל לימין).

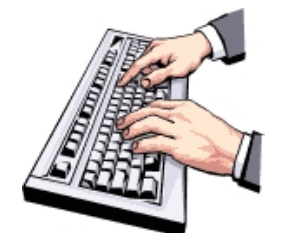

## <u>החלפת שפה מעברית לאנגלית</u>

ניתן לשנות את שפת הכתיבה מעברית לאנגלית וההפך באמצעות:

- 1. למעבר כתיבה באנגלית 💶 או למעבר כתיבה בעברית 1
  - Alt + Shift לחיצה על 2

I

#### <u>שינוי כיוון כתיבה</u>

| באמצעות המקלדת              | באמצעות לחצנים      | כיוון כתיבה       |
|-----------------------------|---------------------|-------------------|
| Alt+Shift לחץ בו-זמנית      | בסרגל העיצוב לחץ על | מימין לשמאל       |
| בצד <b>הימני</b> של המקלדת  | শাৰ                 | (עברית)           |
| Alt+Shift לחץ בו-זמנית      | בסרגל העיצוב לחץ על | משמאל לימין       |
| בצד <b>השמאלי</b> של המקלדת | π⊲                  | (אנגלית, מתמטיקה) |

כתיבה מימין לשמאל - **עברית** 

אני ילד טוב .

כתיבה משמאל לימין - **אנגלית** 

I

l am a good boy.

## 2. בחירת גופן וסגנון כתיבה

#### <u>סוג גופן</u>

במעבד התמלילים Word ניתן לבחור סגנון טקסט בהתאם לצורך. נבחין בכל סוגי הכתב והגדלים הנפוצים במעבד תמלילים.

🔹 ראון מתוך מרגל העיצוב לחץ על החץ מימין לסוג הגופן 🗧

נפתחת רשימת סוגי גופנים בחר את סוג הגופן הרצוי ע"י 'קליק' שמאלי בעכבר.

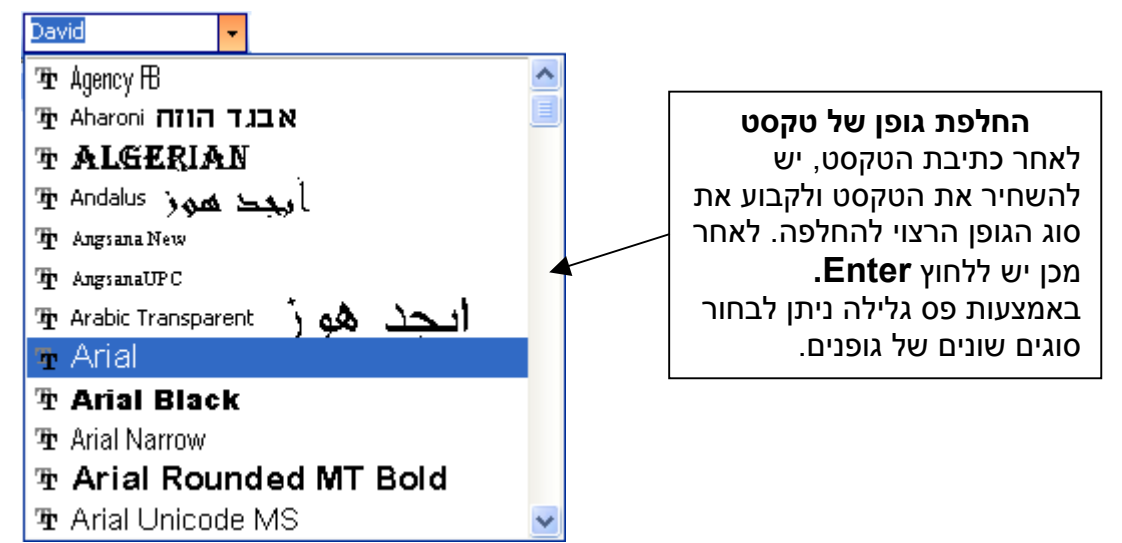

#### <u>גודל גופן</u>

במעבד תמלילים Word ניתן להגדיל או להקטין טקסט בהתאם לצורך. נבחין בכל הגדלים הנפוצים במעבד תמלילים.

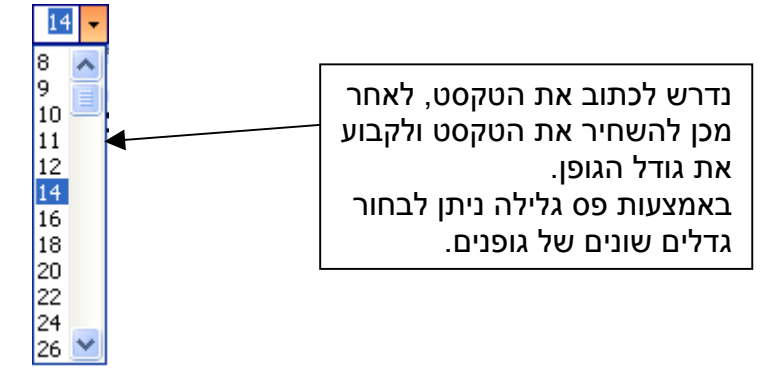

And A and A and

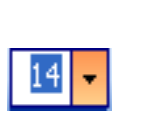

David

נפתחת רשימת גודל גופן בחר את גודל הגופן הרצוי ע"י קליק שמאלי בעכבר.

ניתן לשנות את גודל הגופן

שלא קיים ברשימת הגדלים. 🔢 🛨

'קליק' באמצעות העכבר על גודל הגופן שבתוך החלונית ← שנה את גודל הגופן לגודל הרצוי ← לחץ Enter.

## 4. <u>העתקה והעברה של טקסט</u>

#### <u>שלבי העתקת טקסט:</u>

- 1. סמן את הטקסט הרצוי להעתקה על ידי השחרה.
  - 2. לחץ על לחצן **העתק**  i
- לחץ 'קליק' בעכבר למקום בו תרצה להעתיק את הטקסט.
  - 4. לחץ על לחצן **הדבק 🚨**

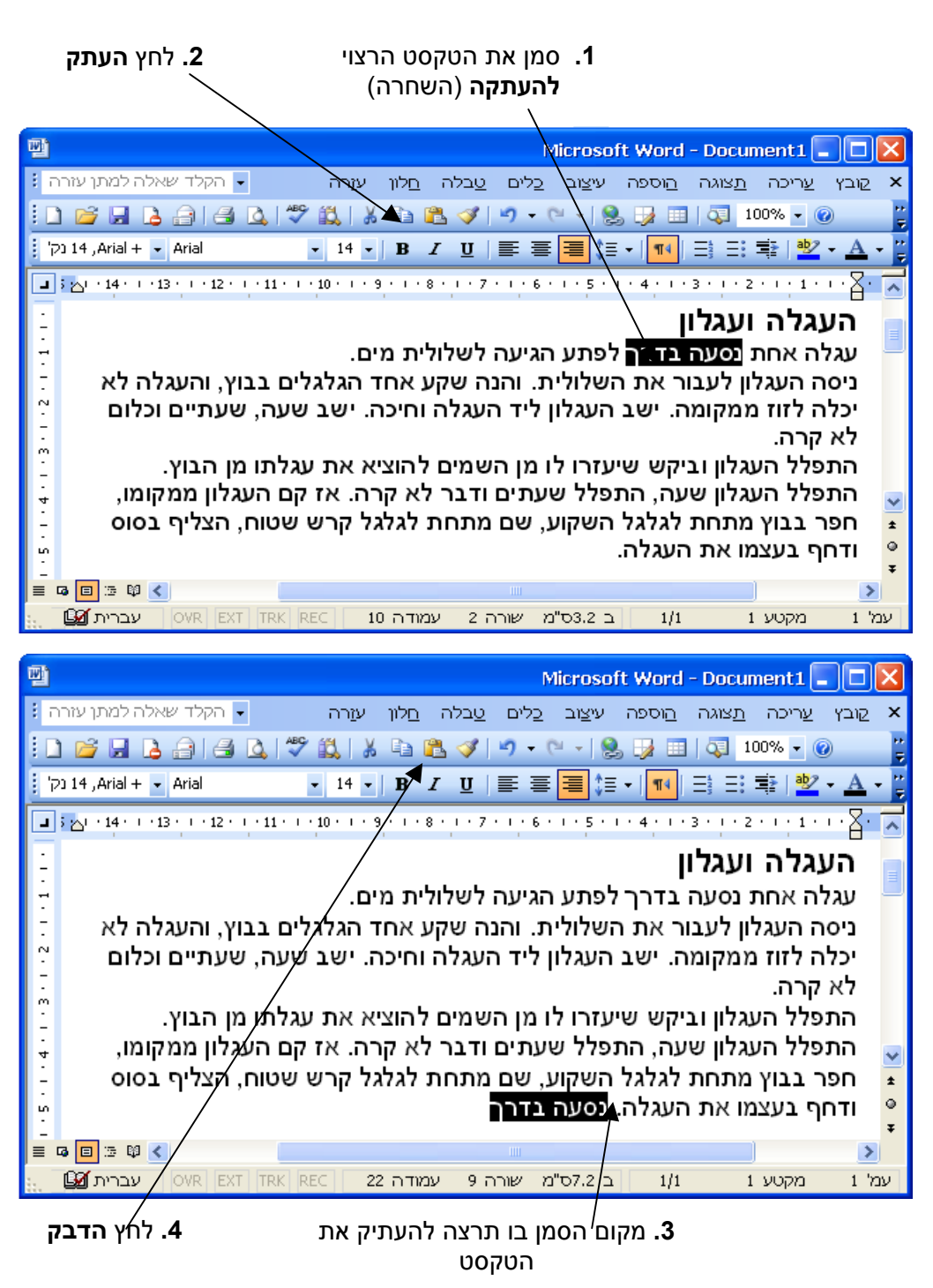

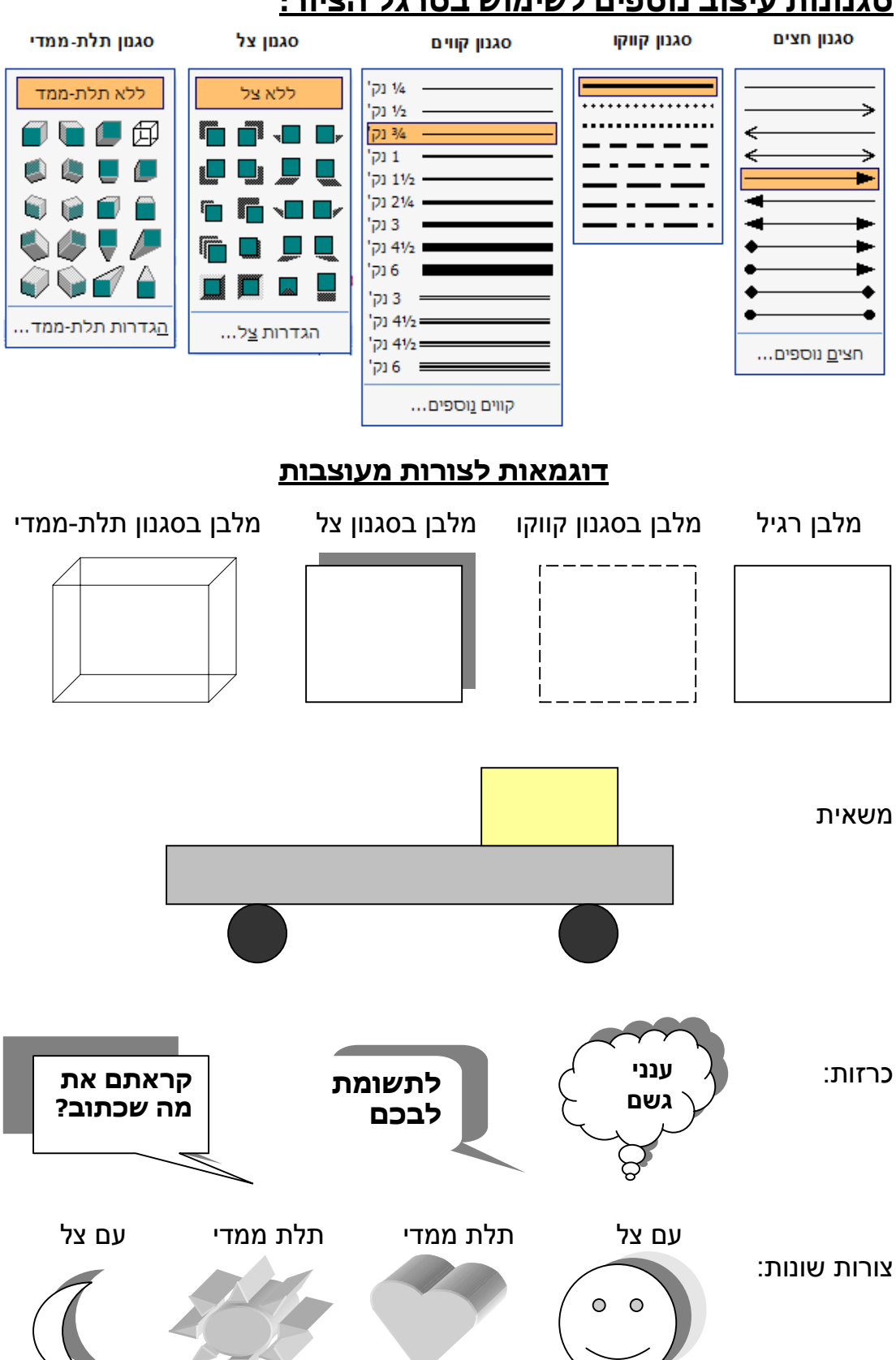

#### <u>סגנונות עיצוב נוספים לשימוש בסרגל הציור:</u>

## 15. <u>הוספת אובייקט WordArt</u>

ניתן להשתמש בכלי 🔜 (WordArt) בזמן יצירת טקסט מעוצב בעל אפקטים מיוחדים. באמצעות WordArt ניתן לפתל, לעקם ולסובב את הטקסט. לשנות את גודל הגופן, סגנון הגופן ולהוסיף מאפייני עיצוב כמו צבעים, מרקמים והצללה.

#### <u>השלבים ליצירת אפקטים מיוחדים:</u>

בסרגל תפריט ← הוספה ← תמונה ← WordArt מתקבלת תיבת גלריית WordArt ← שלבחור את סוג הסגנון ← אישור.

|                 |         |         | W               | ית ordArt/      | גלרי ? 🔀              |
|-----------------|---------|---------|-----------------|-----------------|-----------------------|
|                 |         |         |                 | :Word4          | Art <u>ב</u> חר סגנון |
| WordArt         | WordArt | WordAre | WordArt         | WordArt         | Worder W              |
| WordArt         | WordArt | WordArt | WordArt         | WordArt         | W                     |
| WordArt         | WordArt | WordArt | WordArt         | WordArt         | W W                   |
| WordArt         | WordArt | WordArt | Ubdu            | Marall          |                       |
| Word <b>Ant</b> | Harber  |         | <b>I</b> laulia | <b>Warder</b> i |                       |
| ביטול           |         | אישור   |                 |                 |                       |

לאחר בחירת סגנון WordArt יש לרשום את הטקסט לבצע עיצוב טקסט + אישור

| עריכת טקסט WordArt עריכת טקסט |
|-------------------------------|
| גופן: אַנדל:                  |
| I B V 36 V TrDavid            |
| טַקסט:                        |
| הטקסט שלך כאן                 |
|                               |
|                               |
|                               |
|                               |
|                               |
| אישור ביטול                   |